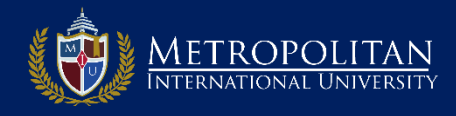

## PASO 1: INGRESA AL PORTAL DE DIPLOMADOS Y CURSOS DE MIU

Ingrese a la página de Diplomados de MIU colocando en su navegador: *www.diplomados.metrouni.us* Una vez ahí, haga clic en el enlace *Mi portal* situado en el menú superior derecha.

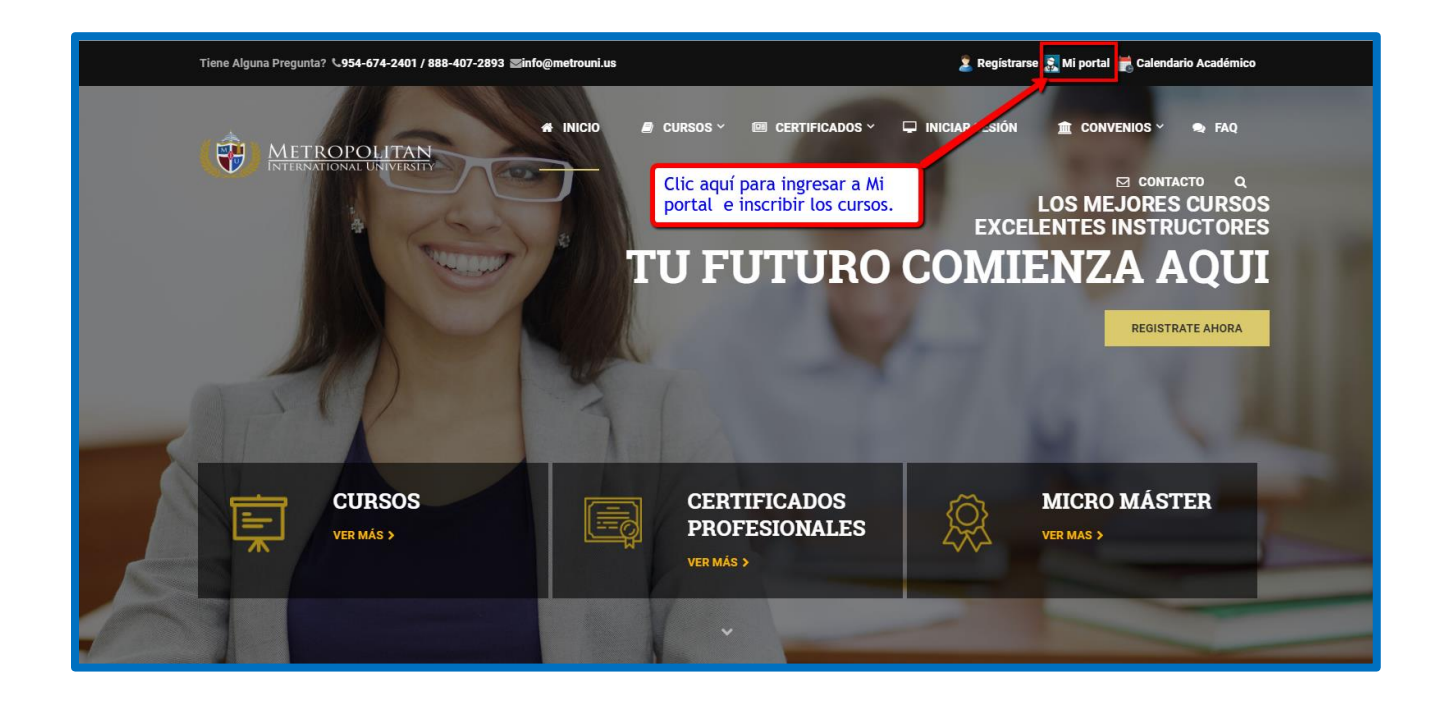

## **STEP 2: DESPLIEGA LA PAGINA DE INGRESO DEL PORTAL DE DIPLOMADOS**

- Ahora en el Menú Superior del Portal del Estudiante clic en Entrar
- □ Se desplegará la página de Ingreso del Portal de Diplomados de MIU.

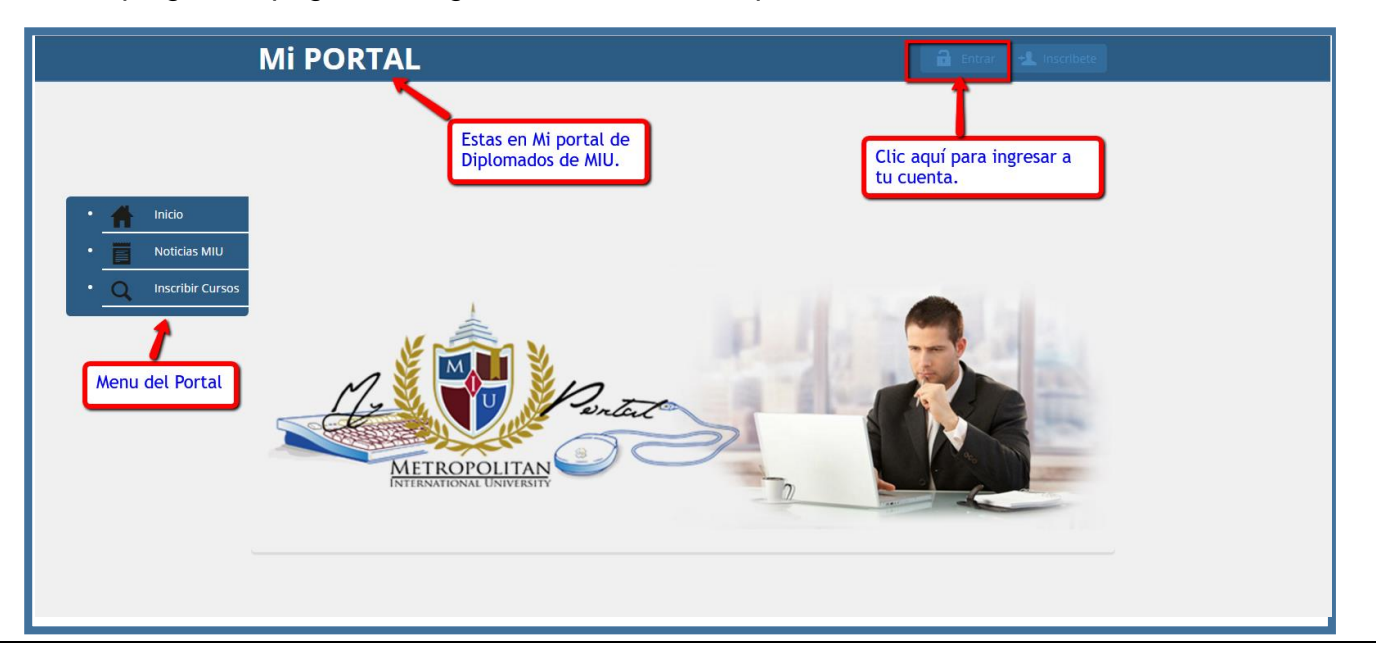

## **STEP 3: INGRESA LA CLAVE Y SU USUARIO**

- Ahora en esta página de Ingreso coloque su Clave y su Usuario
- Recuerde son las mismas que seleccionó cuando creo la cuenta en el proceso de Registro.
- □ Se desplegará la página de Ingreso del Portal de Diplomados.

| Mi PORTAL               |                                                                                 | 🔒 Entrar 🔩 Inscribete                                                                                                    |
|-------------------------|---------------------------------------------------------------------------------|----------------------------------------------------------------------------------------------------|
| Inicio     Noticias MIU | Sign in                                                                         | Para ingresar a su cuenta en el<br>portal debe colocar su clave y<br>usuario que selecciono al momento<br>de registrarse. |
| Q Inscribir Cursos      | Nombre de usuario<br>Your Username<br>Contraseña<br>Your Password<br>Recuérdame | Sign in                                                                                                    |
|                         |                                                                                 |                                                                                                    |
|                         |                                                                                 |                                                                                                    |

#### **STEP 4: AHORA ESTA EN SU CUENTA DEL PORTAL DE DIPLOMADOS**

- □ En el menú principal de *Mi portal* haga clic en *Inscribir Cursos* para seleccionar los cursos.
- Esto lo llevará a la página con sus cursos que estarán activos en el presente término.
- Ahora clic en Siguiente para ir al próximo paso.

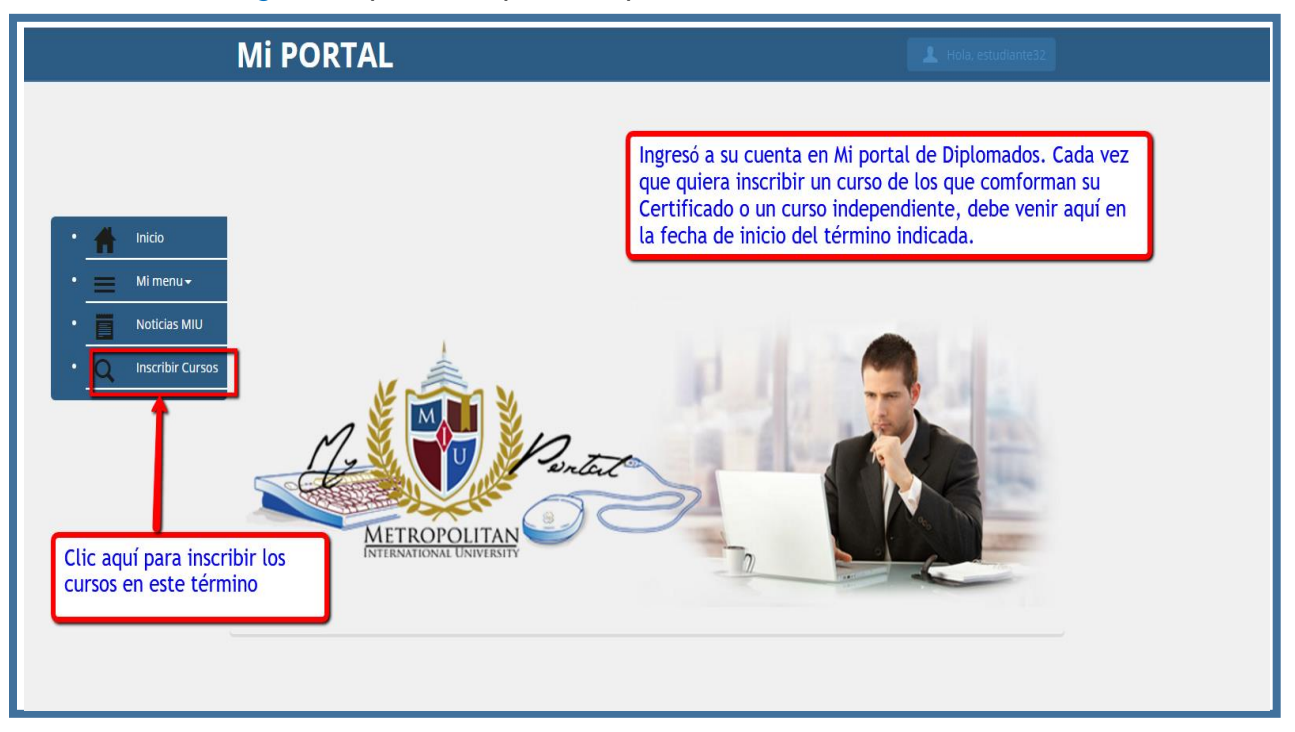

### **STEP 5: SELECCIONE LOS CURSOS A INSCRIBIR PARA EL TERMINO**

- Seleccione los cursos que inscribirá para el término que se despliega.
- Clic en botón Inscribir Curso para proceder a inscribir su primer curso en Mi portal

|                           | Mi PORTAL                    |                     |                     |                         |                       | _                                                        | L Hola, estudiantemodelo |                          |  |
|---------------------------|------------------------------|---------------------|---------------------|-------------------------|-----------------------|----------------------------------------------------------|--------------------------|--------------------------|--|
| • 🛖 Inido 🔍 Buscar Cursos |                              |                     |                     |                         | Selecci<br>inscribi   | Seleccione el curso(s) que<br>inscribirá en este Término |                          |                          |  |
| • Mi menu →               | Copy CSV Excel PDF Show 10 • |                     |                     |                         |                       | earch:                                                   |                          |                          |  |
| Q Inscribir Cursos        | Course Section               | Título 🗘            | Meeting<br>Day(s) 🗘 | Tiempo 🎈                | Créditos <sup>‡</sup> | Location                                                 | Info <sup>‡</sup>        | Seleccionar <sup>‡</sup> |  |
|                           | 2017-SU-1A-MM-PMG-500-1      | Funda Geren<br>Proy |                     | 02:15 PM To 02:15<br>PM | 3.0                   | Online                                                   | ż                        |                          |  |
|                           | 2017S1A-MM-PMG-520-1         | Alcan Gere Proy     |                     | 02:15 PM To 02:15<br>PM | 3.0                   | Online                                                   |                          |                          |  |
|                           | Showing 1 to 2 of 2 entries  |                     |                     |                         |                       | – Previous                                               | 1 Ne                     | xt → Last →              |  |
|                           | Inscribir Curso(s)           | Clic ac             | uí para inscr       | ibir curso              |                       |                                                          |                          |                          |  |
|                           |                              | e ir al             | paso siguient       | te                      |                       |                                                          |                          |                          |  |
|                           |                              |                     |                     |                         |                       |                                                          |                          |                          |  |
|                           |                              |                     |                     |                         |                       |                                                          |                          |                          |  |
|                           |                              |                     |                     |                         |                       |                                                          |                          |                          |  |

## **STEP 6: CONFIRME CADA CURSO QUE INSCRIBIRA EN EL SISTEMA**

- Seleccione Registrar cada curso que inscribirá del menú desplegable *Registrar*
- Paso siguiente haga clic sobre el botón de confirmación de la inscripción

|                                    | Mi PORTAL                              |                               |                 |                                                           |                              | 1 но                            | ola, estudiantemodelo                                          |
|------------------------------------|----------------------------------------|-------------------------------|-----------------|-----------------------------------------------------------|------------------------------|---------------------------------|----------------------------------------------------------------|
|                                    | <b>Ω</b> Cursos Seleccion              | nado                          |                 |                                                           |                              |                                 | 2. Si quiere quitar un curso<br>de la lista seleccione remover |
| Mi menu -     Noticias MIU         | Copy CSV Excel PDF                     |                               | Show            | v 10 ·                                                    | Sear                         | ch:                             |                                                                |
| Q Inscribir Cursos     Q Registrar | Course Section 2017-SU-1A-MM-PMG-500-1 | Título<br>Funda Geren<br>Proy | Day(s) ♥        | Tiempo         V           02:15 PM To 02:15 PM         V | Créditos <sup>♥</sup><br>3.0 | Location <sup>♥</sup><br>Online | Acción T                                                       |
|                                    | Showing 1 to 1 of 1 entries            |                               | _               |                                                           |                              | revious 1                       | Remover                                                        |
|                                    |                                        | 3.Ahora Con<br>la inscripcio  | firme<br>n aqui |                                                           |                              |                                 | 1. Seleccione Inscribir en<br>el curso a estudiar              |
|                                    |                                        |                               |                 |                                                           |                              |                                 | el curso a estudiar                                            |

# **STEP 7: INSCRIPCIÓN EXITOSA**

- □ Felicitaciones su inscripción procedió exitosamente en el sistema.
- □ Sus cursos están listos para ser completados por usted.
- □ El sistema los activara si los ha pagado y en la fecha de inicio del término.
- □ Proceda al pago y revise el calendario del termino.
- □ Una vez cancelado recibirá un correo con los pasos a seguir para empezar.
- Deberá tomar el curso modelo para aprender a trabajar la plataforma y los cursos online
- □ En el Calendario del término se incluyen las fechas del inicio de la inducción online.

| Mi PORTAL                         | L Hola, estudiantemodelo                                                                            |
|-----------------------------------|----------------------------------------------------------------------------------------------------|
| • 者 Inicio 🔍 Cursos Seleccionados | Felicitaciones su inscripción ha sido<br>confirmada. Ahora debe proceder a<br>cancelar su matrícula |
| Mi menu -     Noticias MIU        | 200 - Success: Ok                                                                                   |
| Copy CSV Excel PDF                | Show 10 • Search:                                                                                   |
| Course Section Título 🛊           | Meeting Day(s)                                                                                      |
| No data available in table        |                                                                                                    |
| Showing 0 to 0 of 0 entries       | ← First ← Previous Next → Last →                                                                    |
|                                   | Recuerde que si no cancela su<br>matrícula el sistema no le<br>activara su ingreso al curso         |